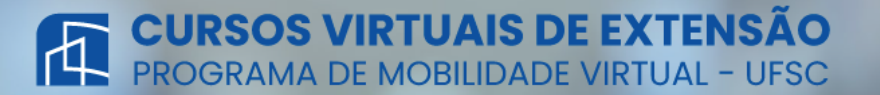

Bem-vindo(a) ao ambiente virtual de internacionalização, que visa atender tanto às demandas internas e externas à UFSC, oferecendo oportunidades para que todos seus segmentos possam usufruir de uma vivência intercultural e internacional tendo como princípio básico a excelência e a diversidade acadêmica do ensino, pesquisa, extensão e gestão universitárias.

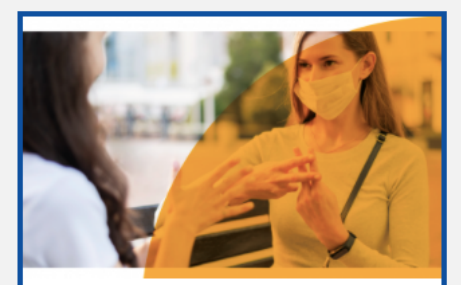

#### Brazilian Sign Language Course: Learn the Basics

Franciele Aparecida de Assis – Roberto Alexandre da Silva – Danielle Vanessa Costa Sousa – José Ednilson Gomes de Souza Júnior

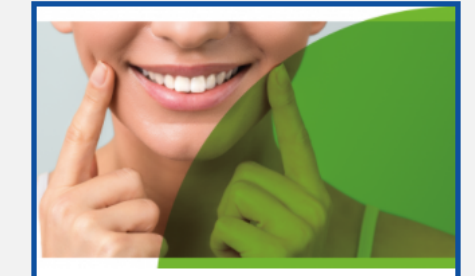

Digital Possibilities in Restorative Dentistry

Dra. Analucia Gebler Philippi

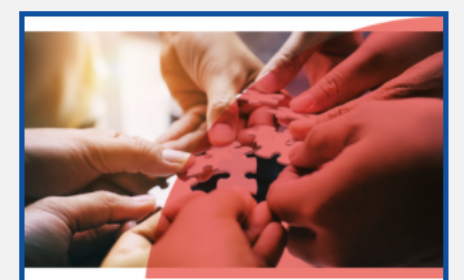

Diritti Umani e Obiettivi per lo Sviluppo Sostenible

Prof. Diego Nunes

## Passo a passo

#### Como se inscrever nos Cursos Virtuais de Extensão

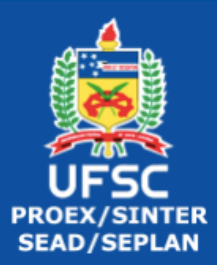

#### Primeiro passo

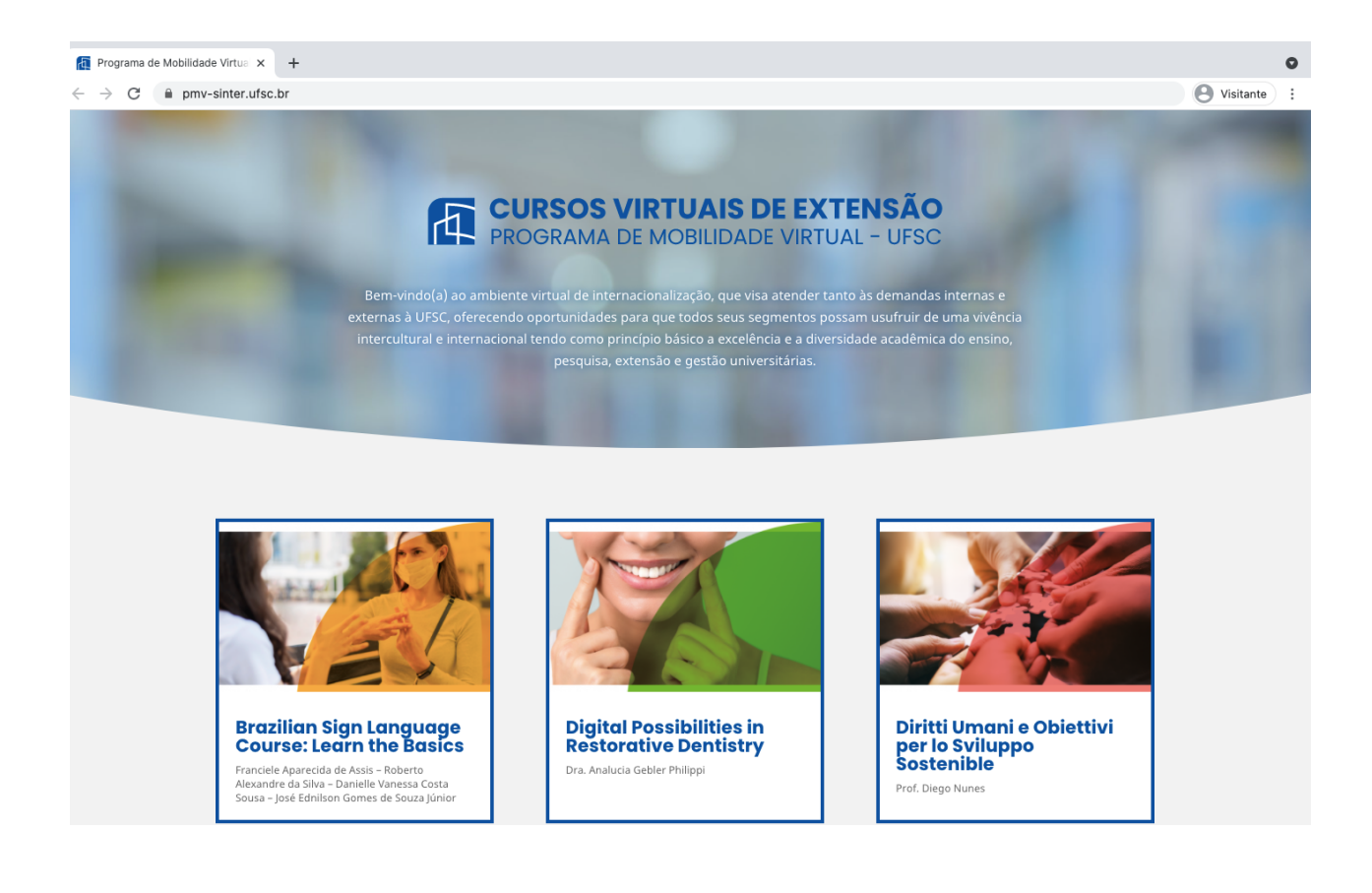

Clicando neste link (<u>https://pmv-</u> <u>sinter.ufsc.br/</u>) você será direcionado para o site de inscrições.

Você irá selecionar o curso no qual está interessado.

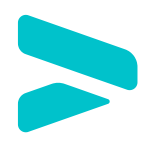

### Segundo passo

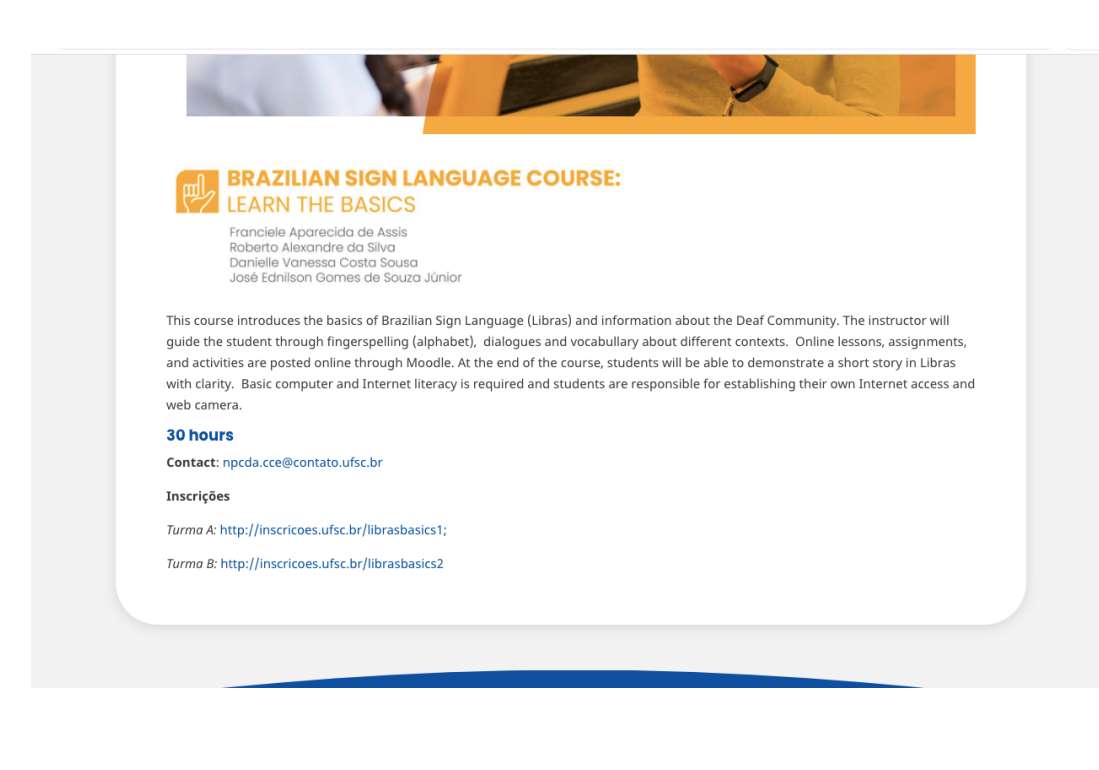

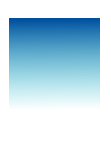

Depois de acessar o link você será direcionado para página. Escolha em qual turma quer se inscrever.

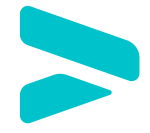

#### Terceiro passo

| S Inscricoes UFSC × +                                                                                                    |                                                                                                    |
|----------------------------------------------------------------------------------------------------|----------------------------------------------------------------------------------------------------|
| ← → C ▲ Não seguro   inscricoes.ufsc.br/librasbasics1                                                                                                    | S (8) v                                                                                                    |
| Inscrições                                                                                                    |                                                                                                    |
|                                                                                                    |                                                                                                    |
| Brazilian Sign Language Course: Learn the Basics (Class 1)                                                                                                    |                                                                                                    |
| This course introduces the basics of Brazilian Sign Language (Libras) and information about the Deaf Community. The instructor will gu<br>(alphabet), dialogues and vocabullary about different contexts. Online lessons, assignments, and activities are posted online through M<br>be able to demonstrate a short story in Libras with clarity. Basic computer and Internet literacy is required and students are responsible<br>web camera. | ide the student through fingerspelling<br>oodle. At the end of the course, students will<br>e for establishing their own Internet access and |
| Página oficial da atividade: https://npcda.paginas.ufsc.br                                                                                                    |                                                                                                    |
| ee Participante                                                                                                    |                                                                                                    |
| © Inscrições de 14/04/2021 a 29/04/2021                                                                                                    |                                                                                                    |
| G <sup>e</sup> Solicitar Inscrição                                                                                                    |                                                                                                    |
|                                                                                                    |                                                                                                    |
|                                                                                                    |                                                                                                    |
|                                                                                                    |                                                                                                    |
|                                                                                                    |                                                                                                    |
| PÁGINA INICIAL MINHAS INSCRIÇÕES<br>V1.5-49-6906159A                                                                                                    |                                                                                                    |
|                                                                                                    |                                                                                                    |

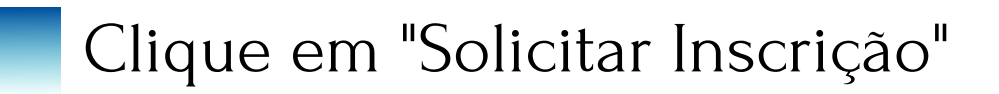

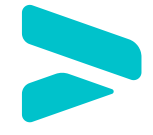

#### Quarto passo

| C • statemas.utsc.cbr/jogin?service=https/34%2F2%2Elinscricces.utsc.br/s/2F3602%2F9602%2F960         | ogin  | × +                                                                                                    |                                                                                                    |             |
|----------------------------------------------------------------------------------------------------|-------|----------------------------------------------------------------------------------------------------|----------------------------------------------------------------------------------------------------|-------------|
| Current Caracterian Contraction Contractio | > C 🔒 | sistemas.ufsc.br/login?service=http%3A%2F%2Finscricoes.ufsc.br%2Factivities%2F                                                                                                    | 5962%2Fenrolments%2Fnew                                                                                                    | O Visitante |
| DURBENDE DESENSE   State & USC & Redrege & Redrege   Contract & USC & Redrege & Redrege   State dualdacia de una   Centrar com goubr     Centrar com goubr   <                                                                                                    |       | Inscrições - Autenticação                                                                                                    |                                                                                                    |             |
| Precise de ajuda?? Clique aqui                                                                                                    |       | UNIVERSIDADE FEDERAL<br>DE SANTA CATARINA                                                                                                    | Sistema de Autenticação Centralizada                                                                                                    |             |
|                                                                                                    |       | vodesta aşai       VFSC       Autenticação       Inscrições         vodesta açai       VFSC       Autenticação       Inscrições         Serric-UFSC       Serric-UFSC       Serric-UFSC       Serric-UFSC         Facilidades de uso       Entre em vários sistemas UFSC se autenticando apenas uma vez. | Acesso unificado<br>dUFSC, Matricula, E-mail, CPF, ou Passaporte<br>Senha<br>Entrar<br>Recuperar senha<br>Cadestrar-sen<br>Cadestrar-sen<br>Entrar Com seu token<br>Entrar Com seu token<br>Entrar Com seu token |             |

Se você é aluno da UFSC apenas faça o seu login. Se você for estudante de universidades parceiras, clique em "Cadastrar-se".

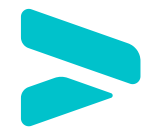

#### Quinto passo

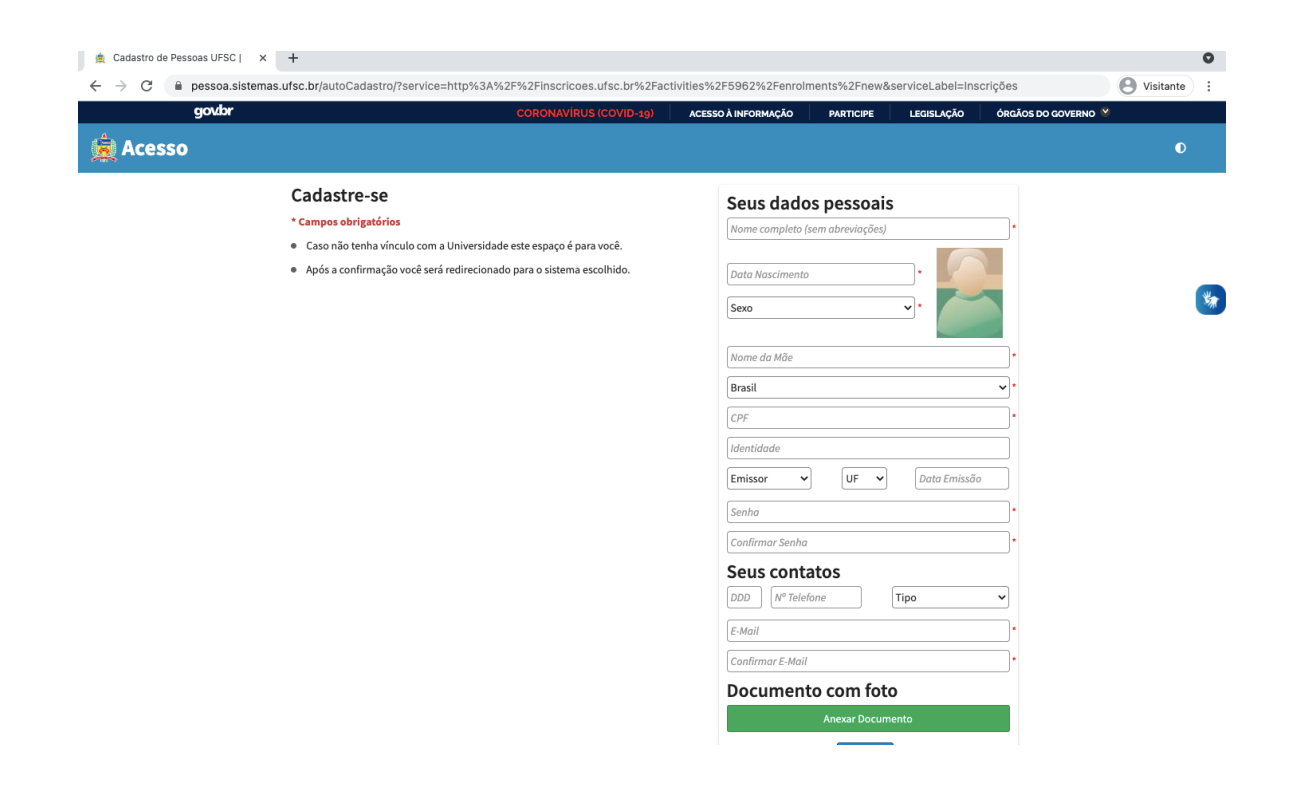

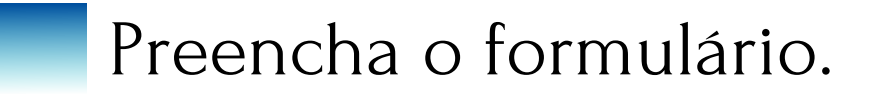

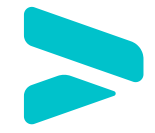

#### Sexto passo

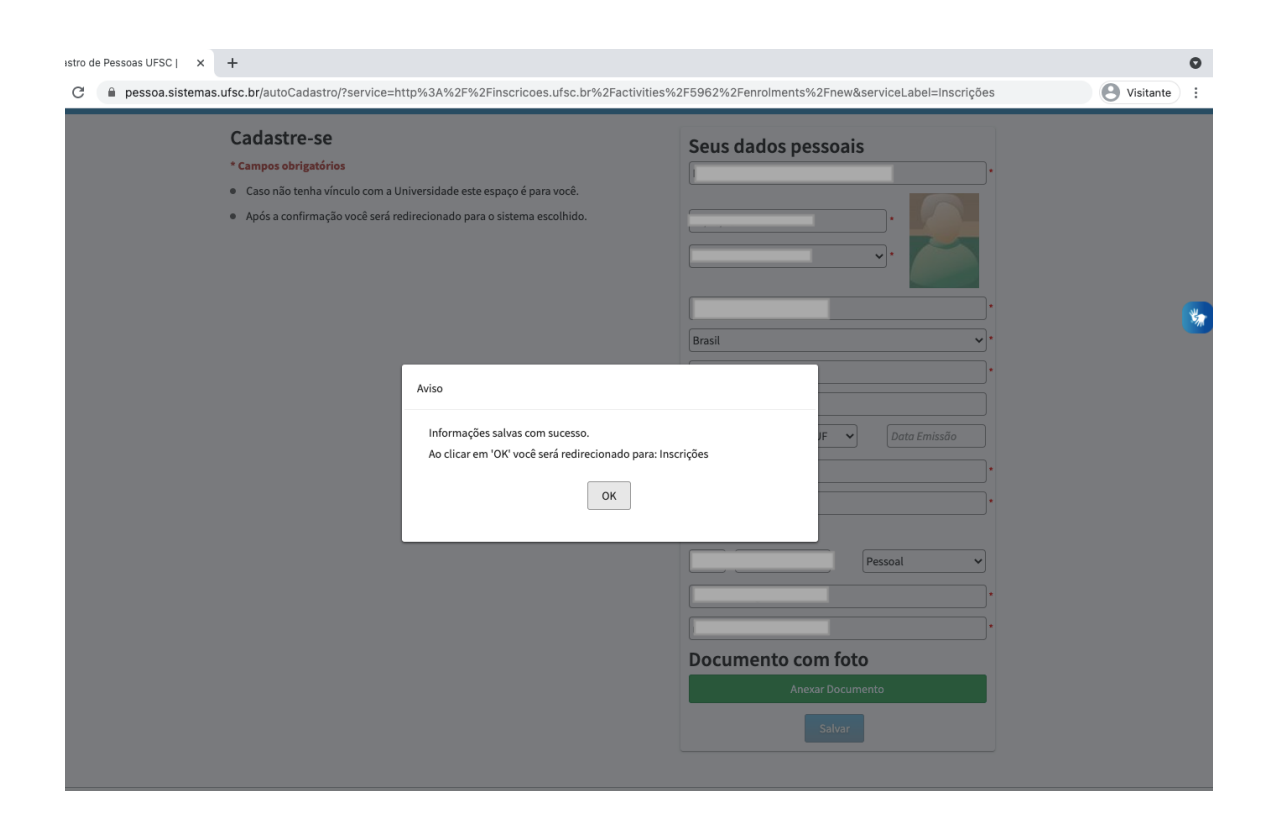

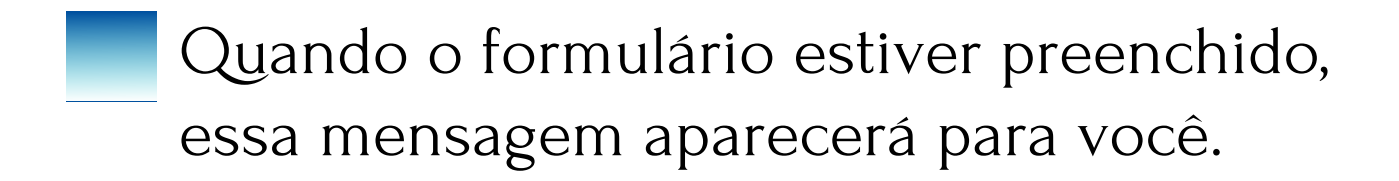

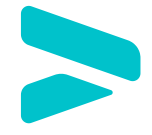

#### Sétimo passo

| Inscricoes UFSC x + |                                                                                                    |           | •    |
|---------------------|----------------------------------------------------------------------------------------------------|-----------|------|
| Inscrições          | n/acuviues/3962/enronnents/new?ucxet=31+463661+hr4jjLXX14x0g/h0+xxc+cOULDOsisteinas.uscc.bl                                                                                                    | Q 💽 Maria | inte |
|                     | Brazilian Sign Language Course: Learn the Basics (Class 1)     ↓Ubrax.Class1     This course introduces the basics of Brazilian Sign Language (Libras) and information about the Deaf Community.     The instructor will guide the student through fingerspelling (alphabet), dialogues and vocabullary about different     contexts. Online lessons, assignments, and activities are posted     Purticipante     OInscrições de 14/04/2021 a 29/04/2021      Você confirma sua inscrição nessa atividade? |           |      |
|                     | PÁGINA INCIAL MINHAS INSCRIÇÕES<br>V15-4P-0700159A                                                                                                    |           |      |

Aqui você irá checar se o curso escolhido é o mesmo que aparece na sua confirmação e confirmar sua inscrição.

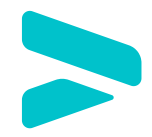

#### Oitavo passo

| ← → C ▲ | Não seguro   inscricoes.ufsc.br/enrolments                                   |                |                       |                    | O Visitante |  |
|---------|------------------------------------------------------------------------------|----------------|-----------------------|--------------------|-------------|--|
|         | Inscrições                                                                   |                |                       | ۹ 🕕                | Maria 👻     |  |
|         | Sua solicitação foi confirmada!                                              |                |                       |                    | ×           |  |
|         | Minhas Inscrições                                                            |                |                       |                    |             |  |
|         | Brazilian Sign Language Course: Learn the Basics (Class 1)<br>Libras.Class 1 | 볼 Participante | ⊙ 14/04/21 a 29/04/21 | Aguardando análise |             |  |
|         |                                                                              |                |                       |                    |             |  |
|         |                                                                              |                |                       |                    |             |  |
|         |                                                                              |                |                       |                    |             |  |
|         |                                                                              |                |                       |                    |             |  |
|         |                                                                              |                |                       |                    |             |  |
|         |                                                                              |                | nucões.               |                    |             |  |
|         |                                                                              |                |                       |                    |             |  |

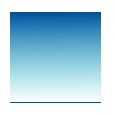

Se a cor da linha for verde, significa que a sua inscrição está confirmada.

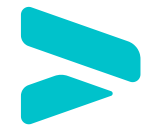

# Se você tiver algum duvida, entre em contato com a gente.

#### Email:

#### programas.sinter@contato.ufsc.br

Tenha um bom estudo!

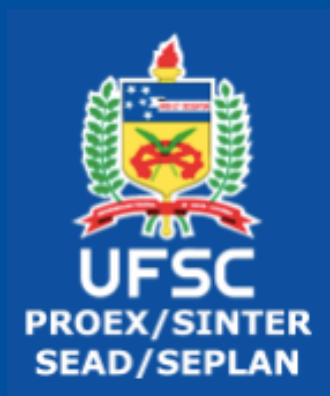